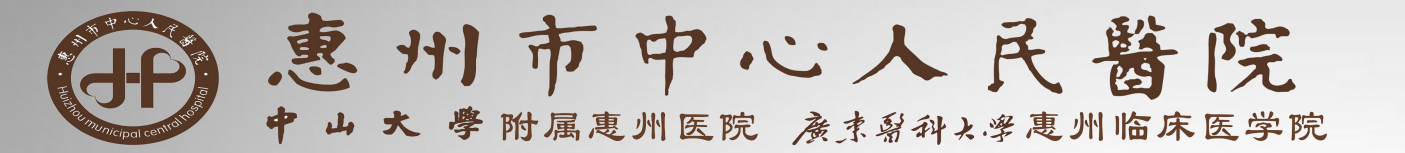

## 《招聘系统操作手册》

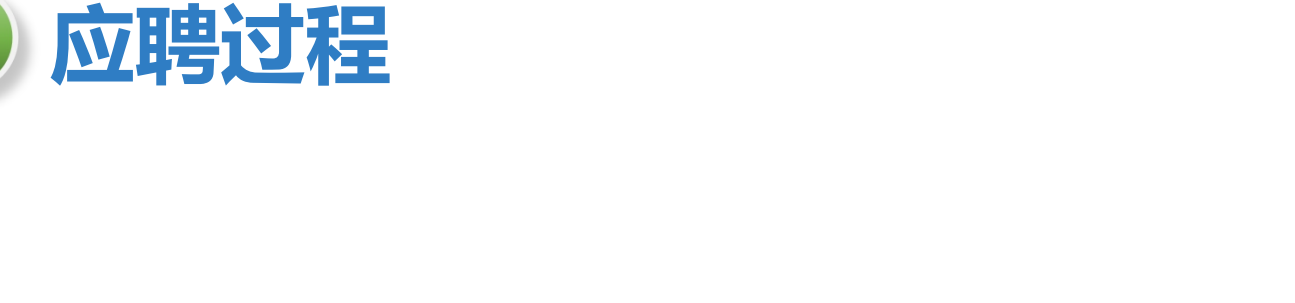

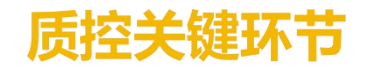

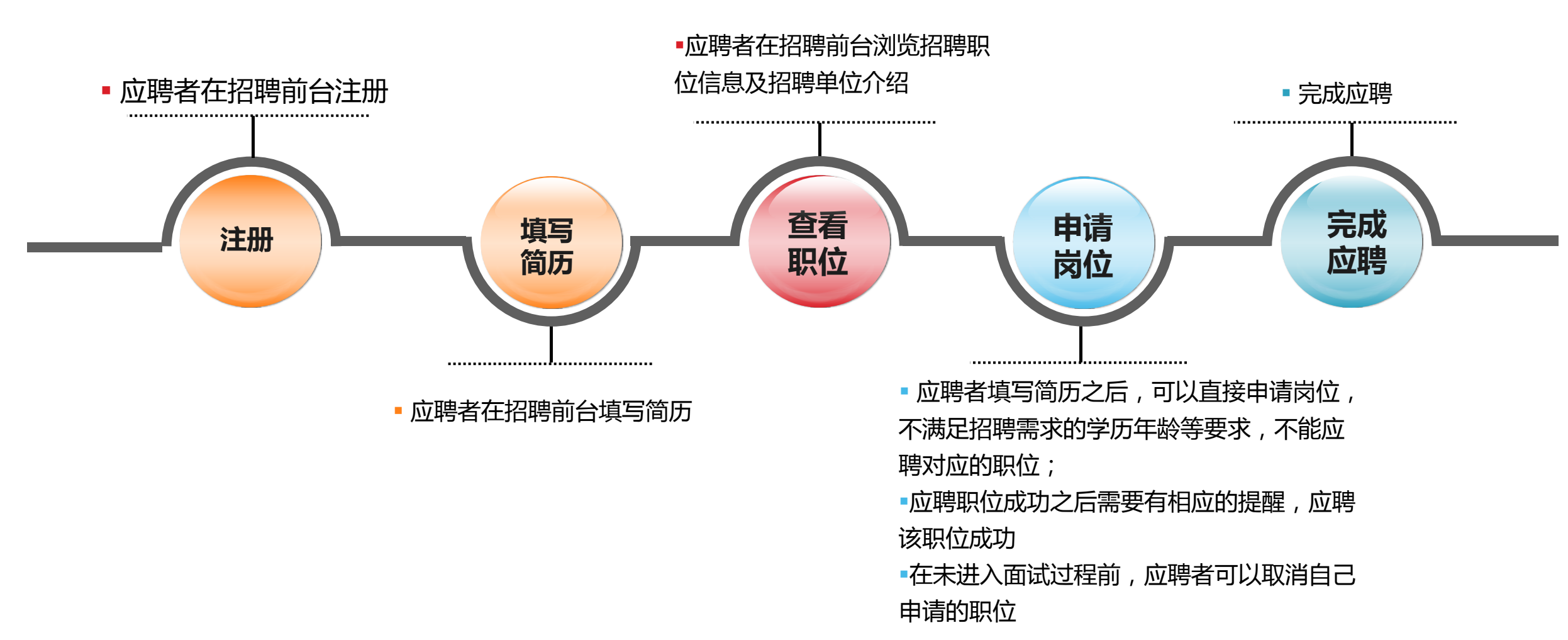

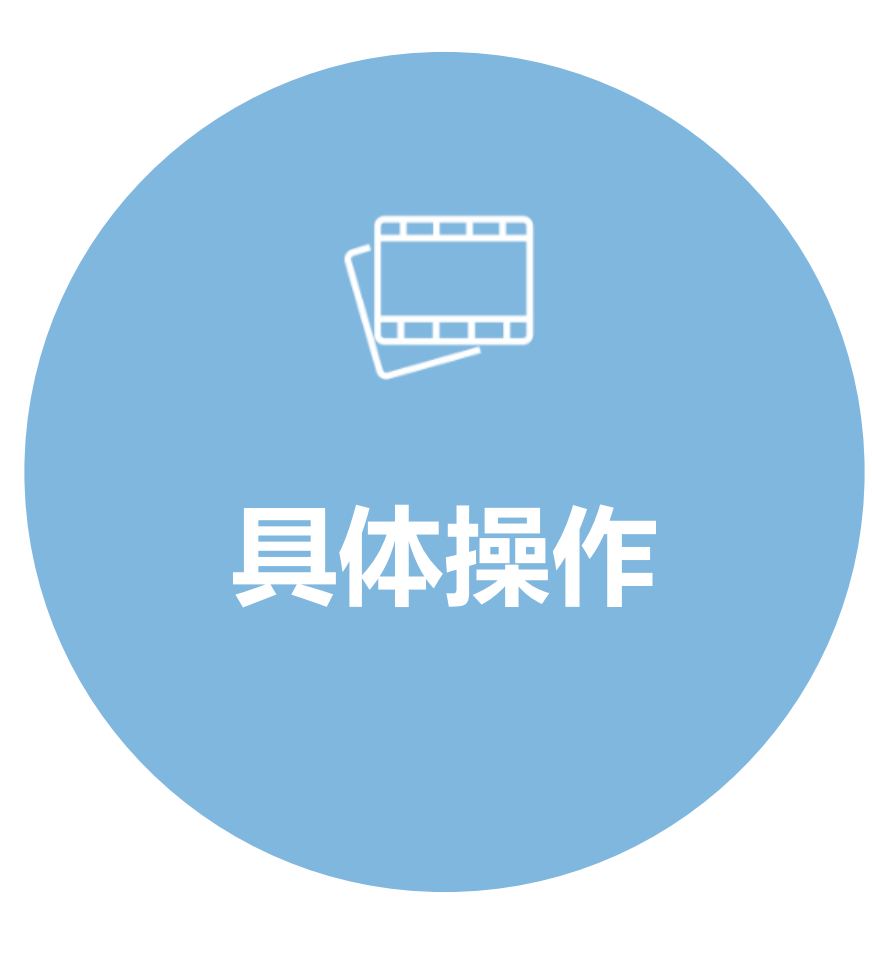

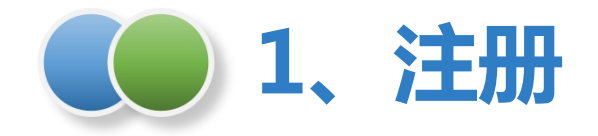

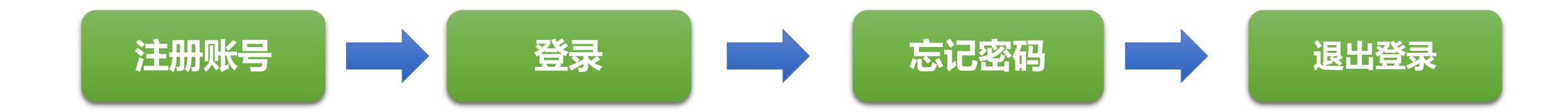

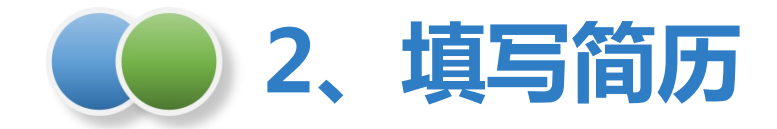

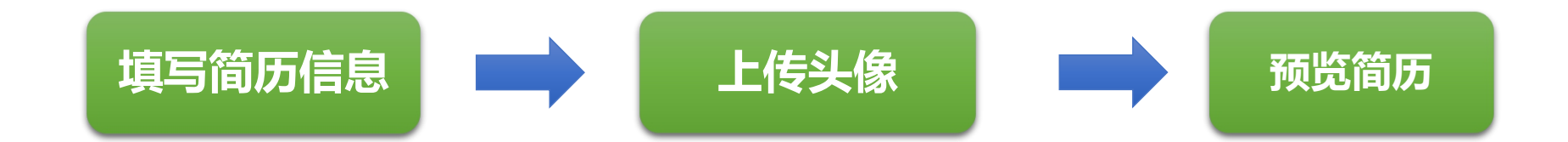

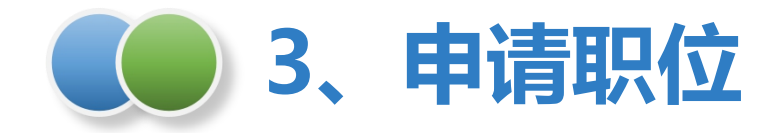

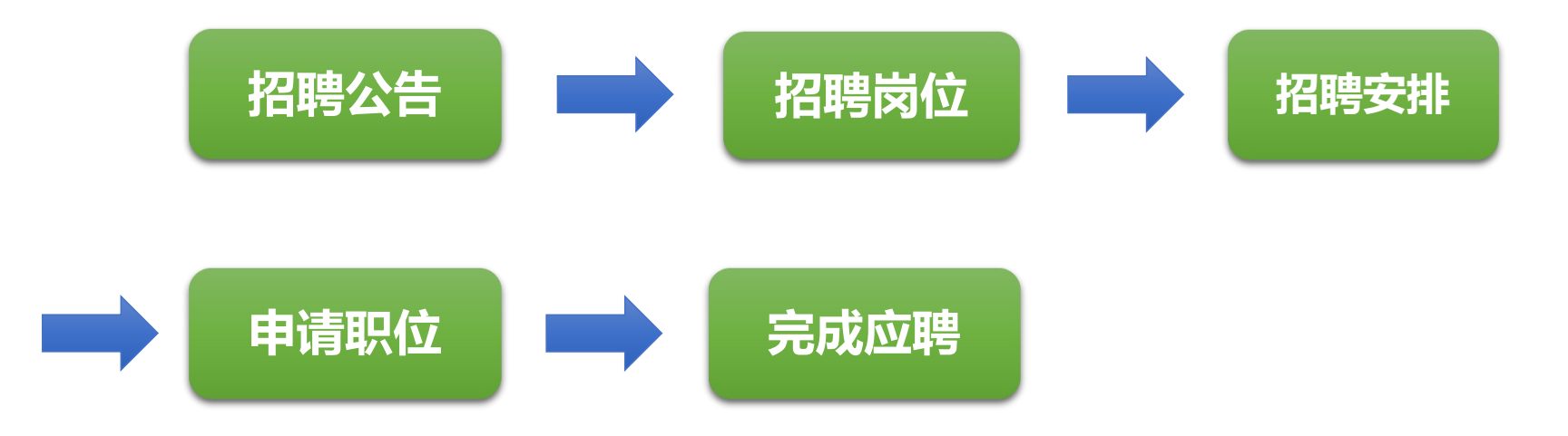

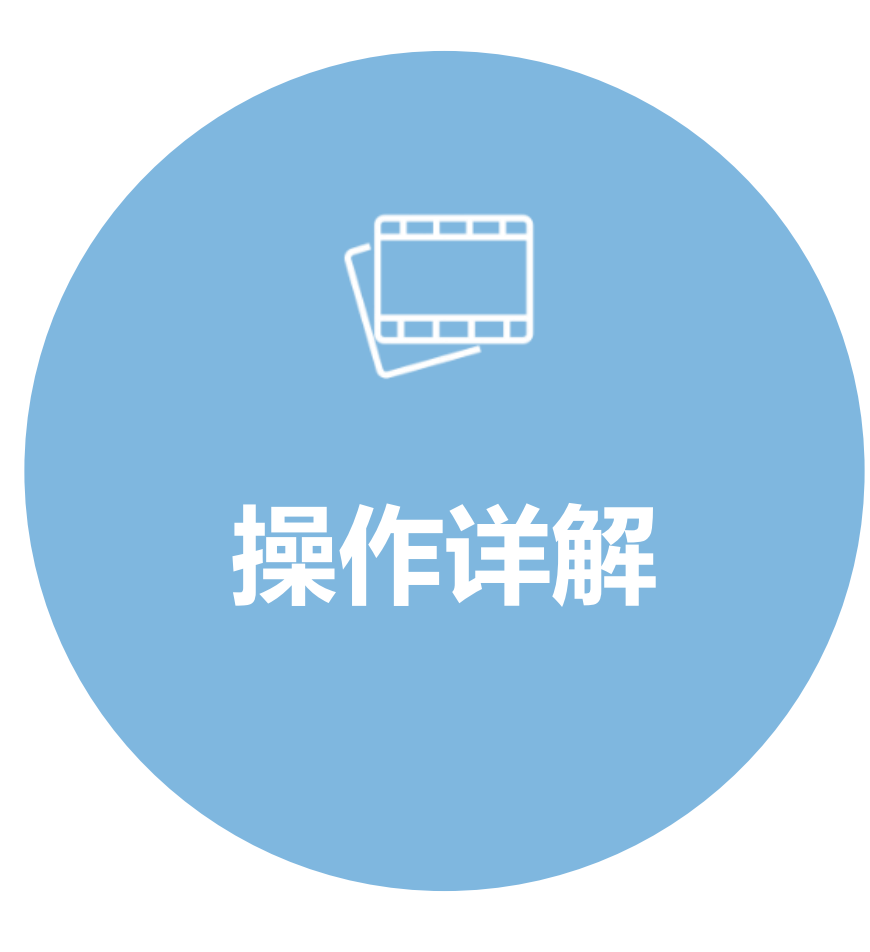

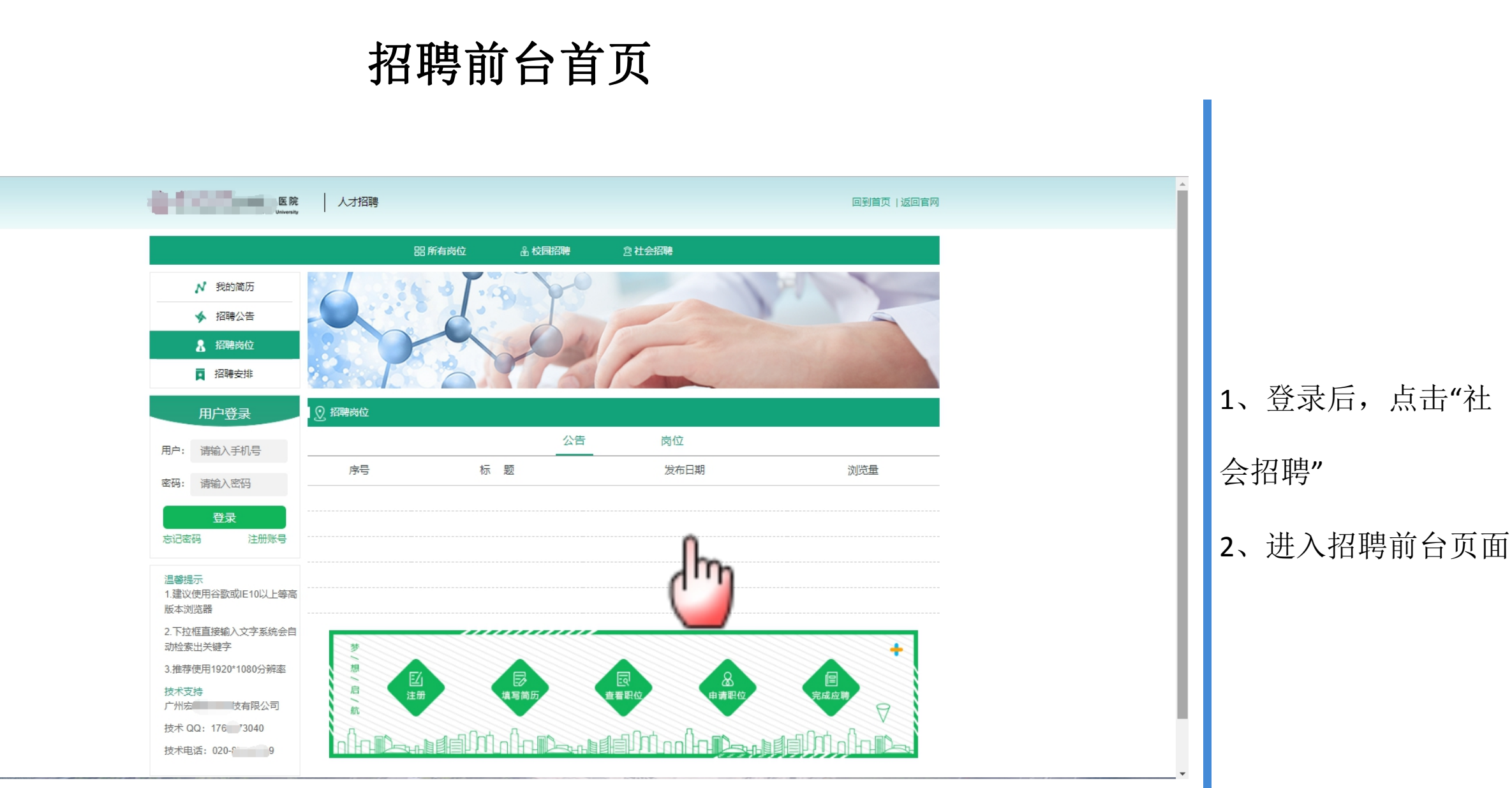

## 广州仁智云科技有限公司

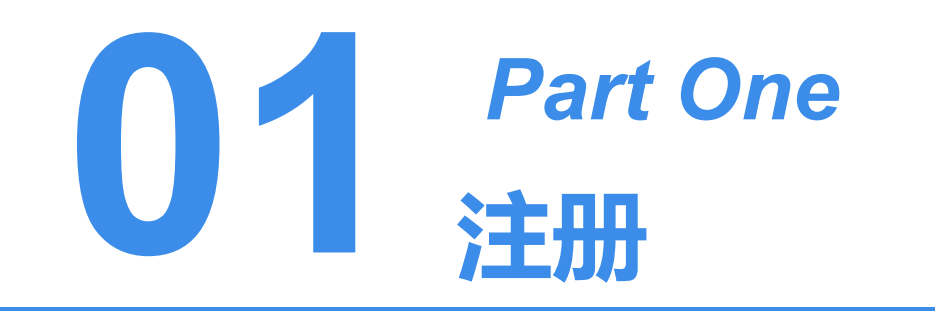

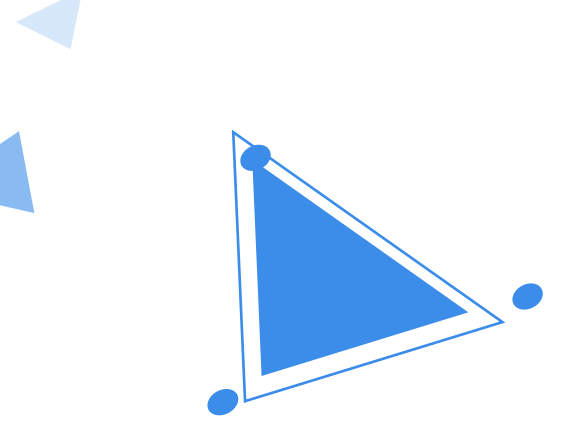

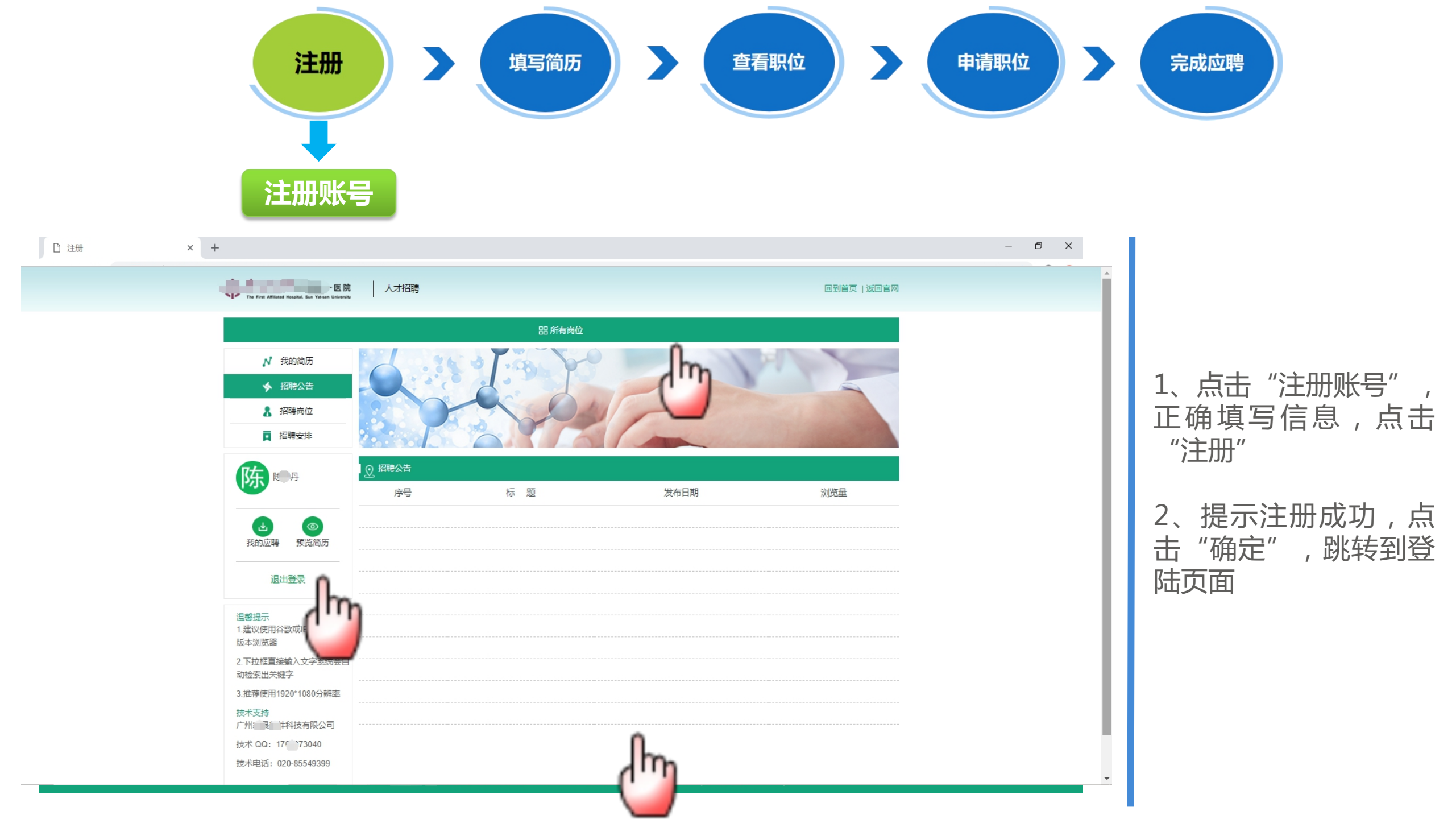

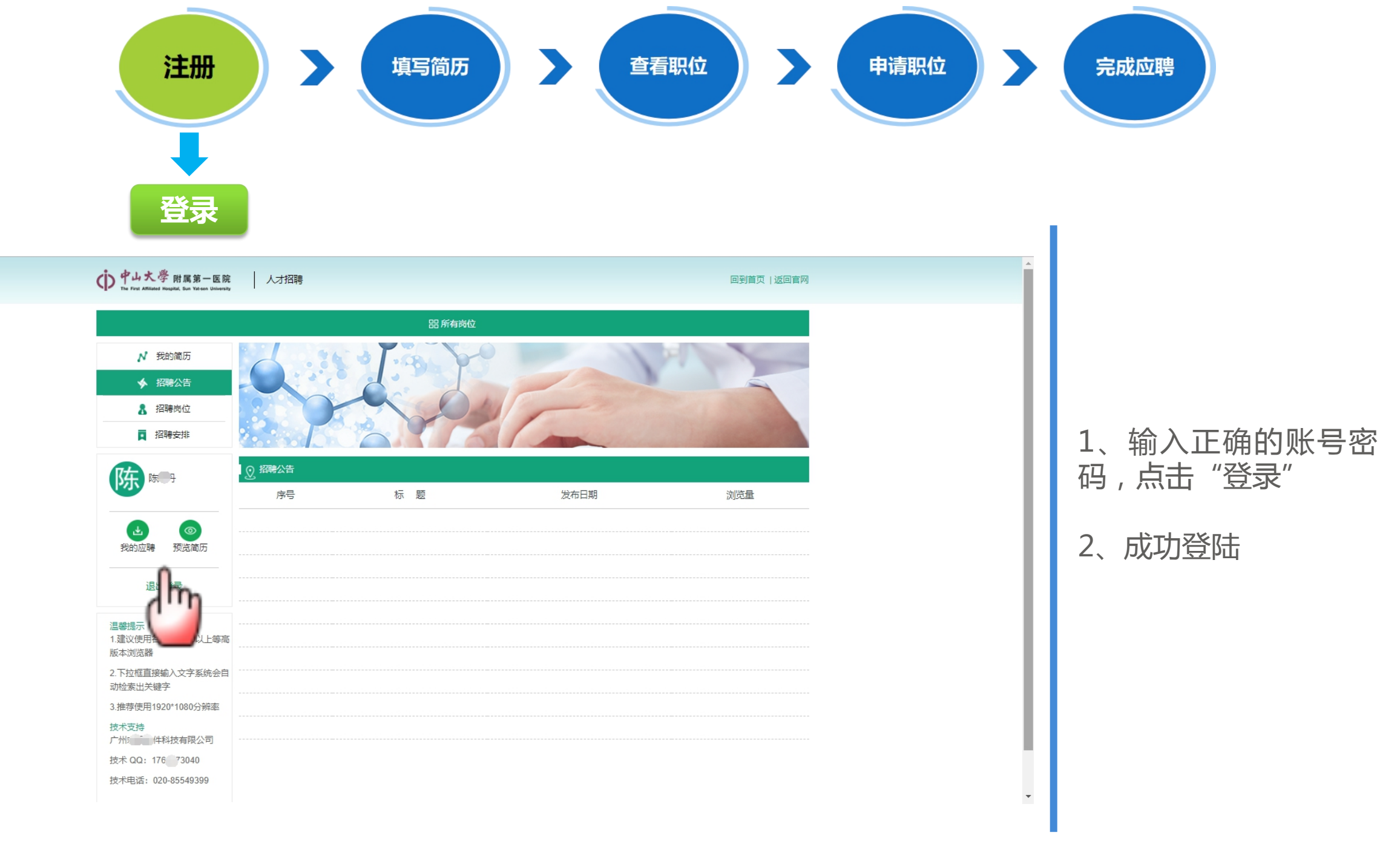

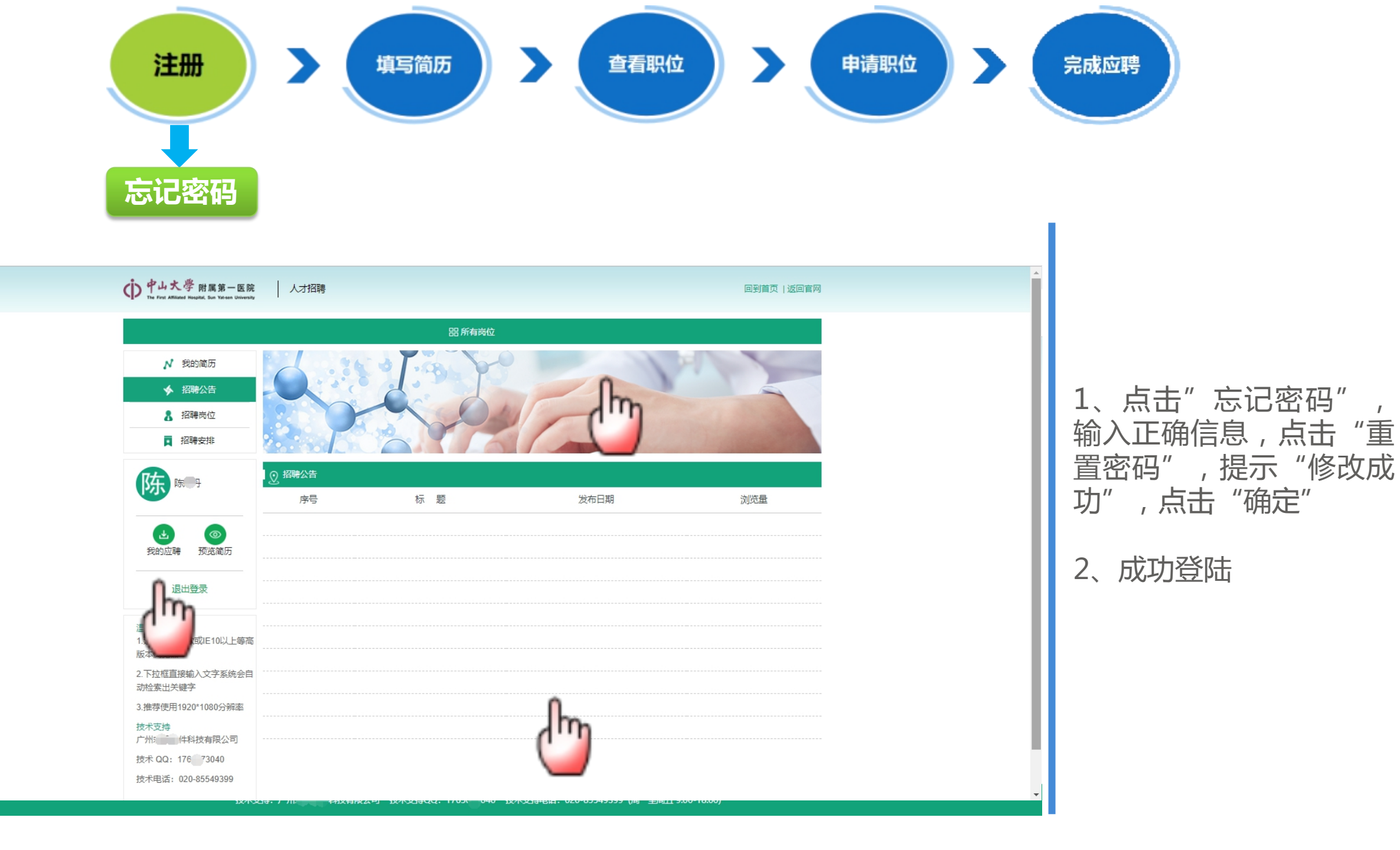

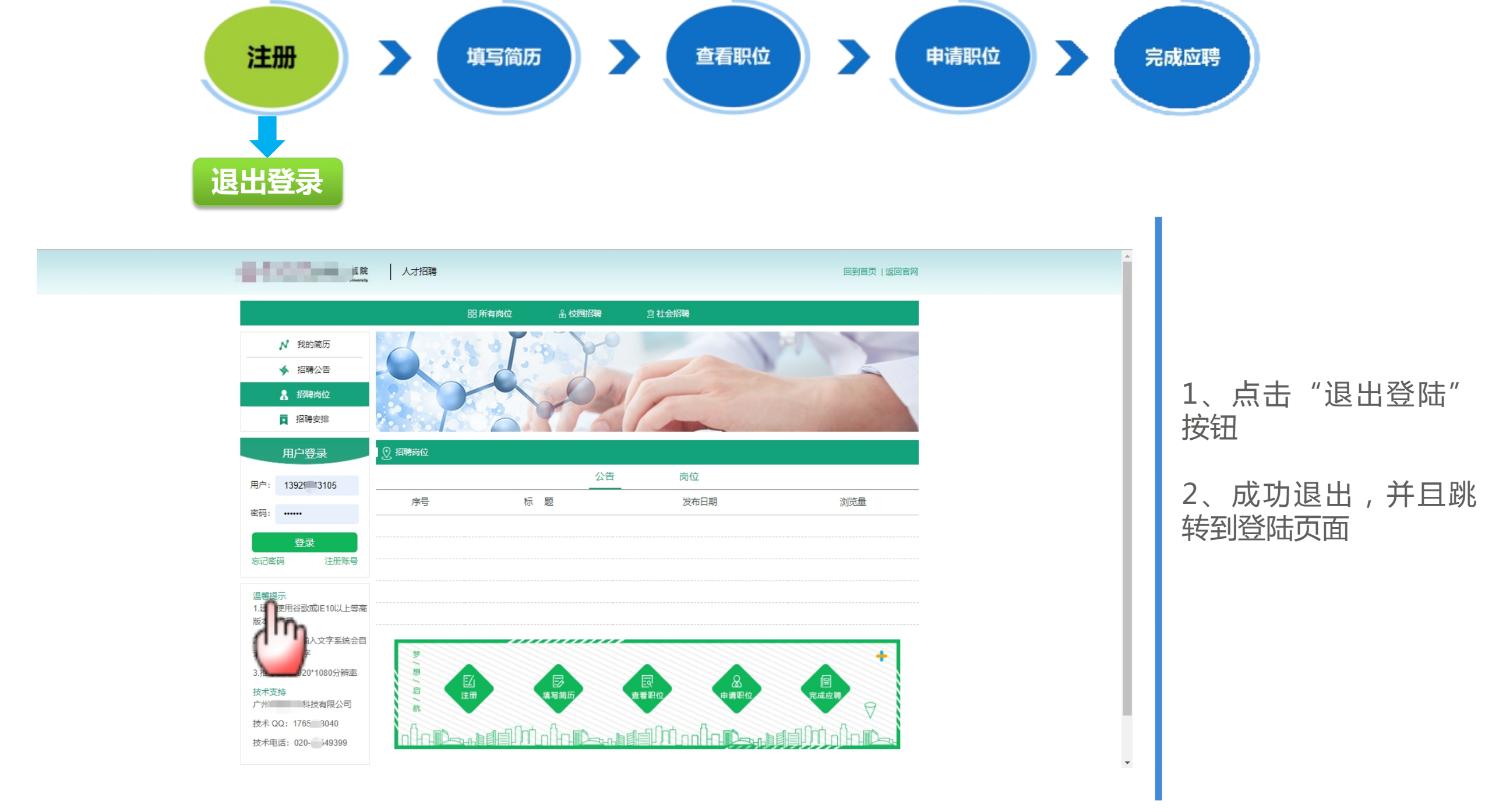

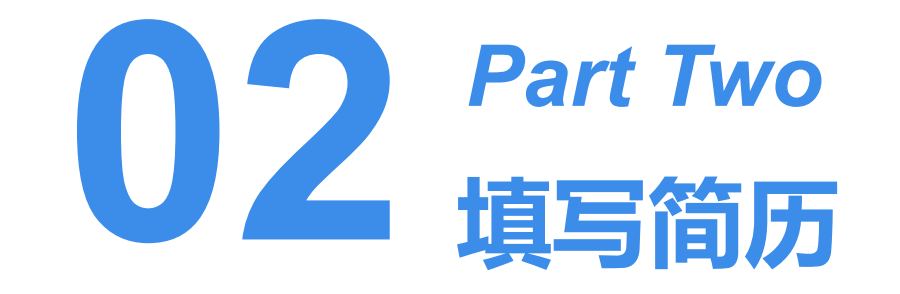

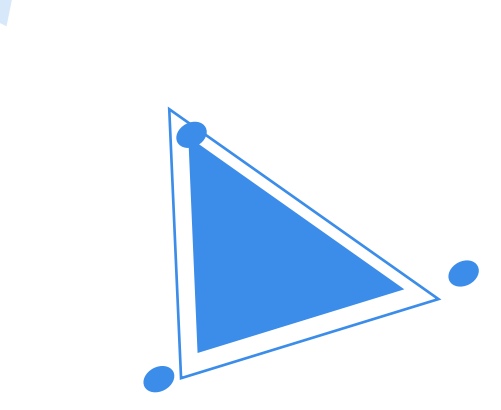

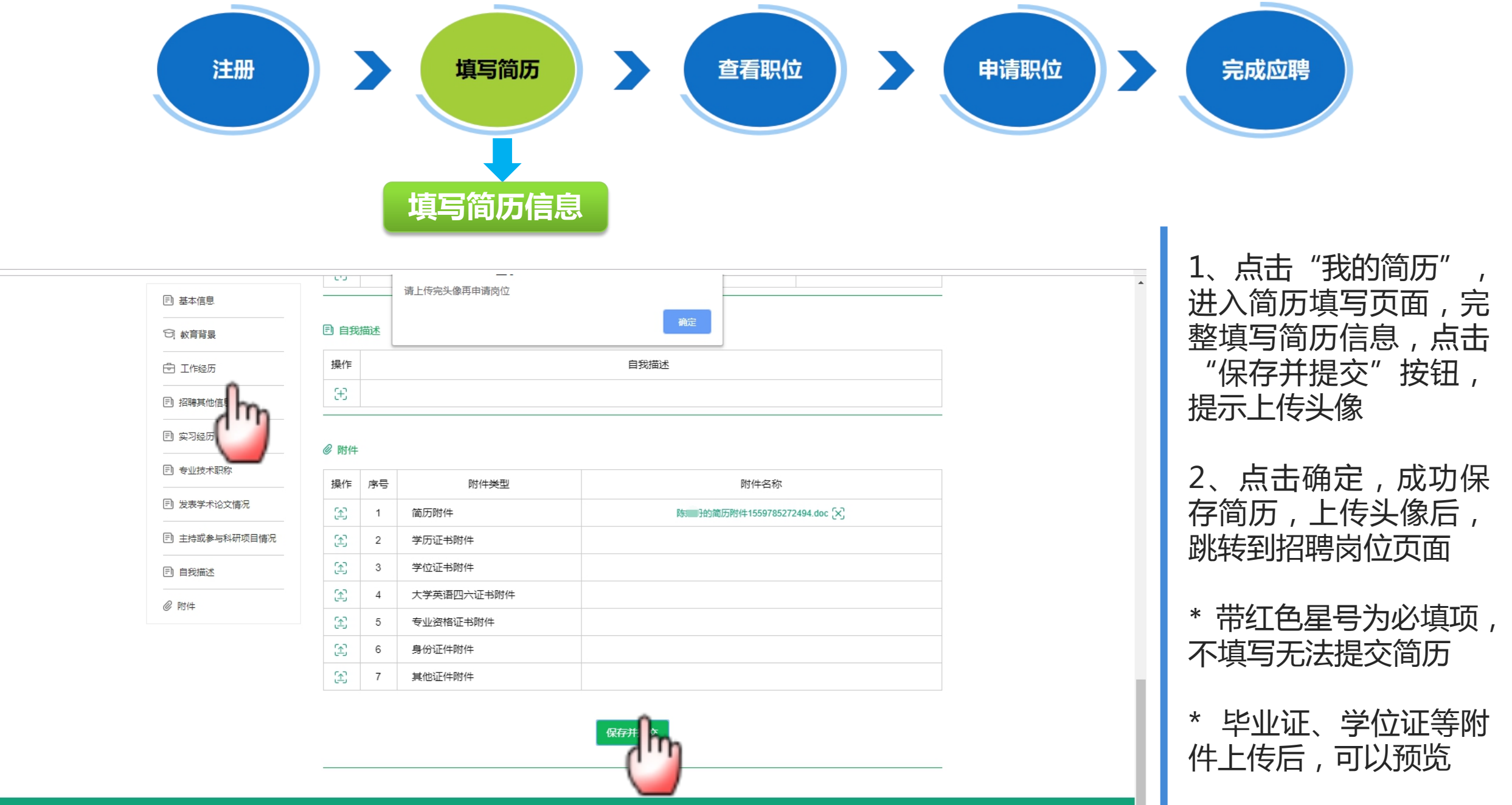

技术支持: 广州 ######科技有限公司 技术支持QQ: 1765~3040 技术支持电话: 020-85549399 (周一至周五 9:00-18:00)

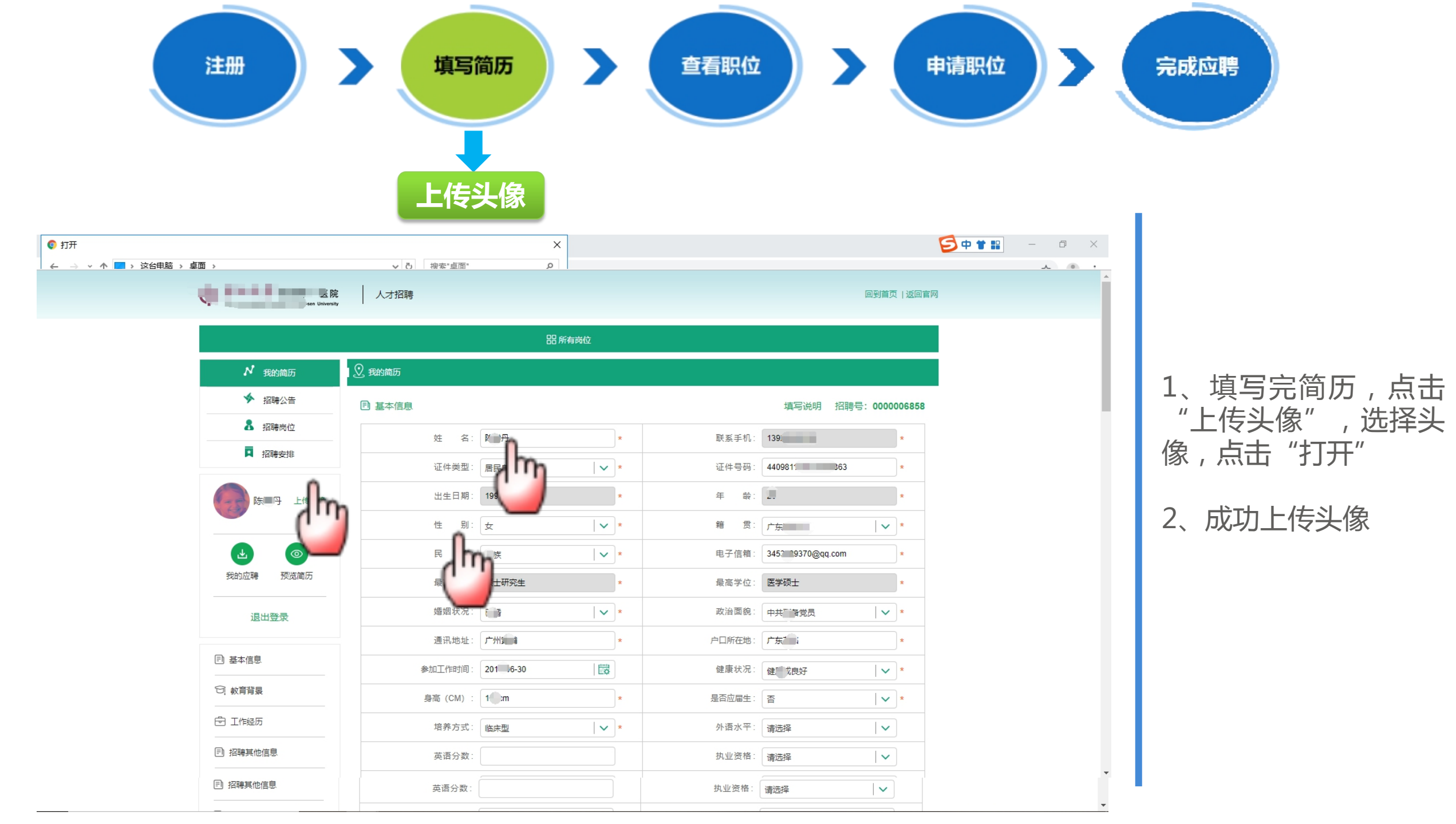

| 注册                                    |         | 填写简历             |        | 查看明       | 只位   |                                       | 请职位 | > (       | 完成应聘       |
|---------------------------------------|---------|------------------|--------|-----------|------|---------------------------------------|-----|-----------|------------|
| 医院<br>are University                  | 人才招聘    |                  |        |           |      | 回到首页   返回官网                           | 1   | •         |            |
|                                       |         |                  | 品 所有岗位 |           |      |                                       |     | - 1       |            |
| ▶ 我的简历                                | 👤 简历预览  |                  |        |           |      |                                       |     | - 1       |            |
| ✓ 招聘公告                                |         |                  |        |           |      | 下载                                    |     |           |            |
| ▲ 招聘岗位 耳 招聘安排                         |         |                  | 个.     | 人简历       |      | 招聘号: 0000006858                       |     |           | 1、点击"预览简历" |
|                                       | 姓名      | 防圓子              | 联系手机   | 13929     | 证件类型 | 居民身份证                                 |     | 2 成功跳转到预监 |            |
| · · · · · · · · · · · · · · · · · · · | 证件号码    | 44098119 3082863 | 出生日期   | 19 -08    | 年龄   | 2                                     |     |           | 历界面        |
|                                       | 性别      | 女                | 籍贯     | 广东方一市     | 民族   | j                                     |     |           |            |
| 我的应聘 预计                               | 电子信箱    | 345358 70@qq.com | 最高学历   | 硕士研究生     | 最高学位 | 医学硕士                                  |     |           |            |
| 退出登録                                  | 婚姻状况    | - Ince           | 政治面貌   | 中共了行员     | 通讯地址 | 广州国                                   |     |           |            |
|                                       | 户口所在地   | 广东               | 参加工作时间 | 201 06-30 | 健康状况 | 《【武良好                                 |     |           |            |
| 温馨提示<br>1.建议使用谷歌或IE10以上等高版            | 身高 (CM) | 1m               | 是否应届生  | 否         | 培养方式 | 临床型                                   |     |           |            |
| 4. 浏克蔬<br>2. 下拉框直接输入文字系统会自动<br>检索出关键字 | 外语水平    |                  | 英语分数   |           | 执业资格 |                                       |     |           |            |
| 3.推荐使用1920*1080分辨率<br>技术支持            | 毕业时间    | 20 06-30         | 邮编     |           |      |                                       |     |           |            |
| 广州 科技有限公司<br>技术 QQ: 176 73040         | 教育背景    |                  |        |           |      | · · · · · · · · · · · · · · · · · · · |     | •         |            |

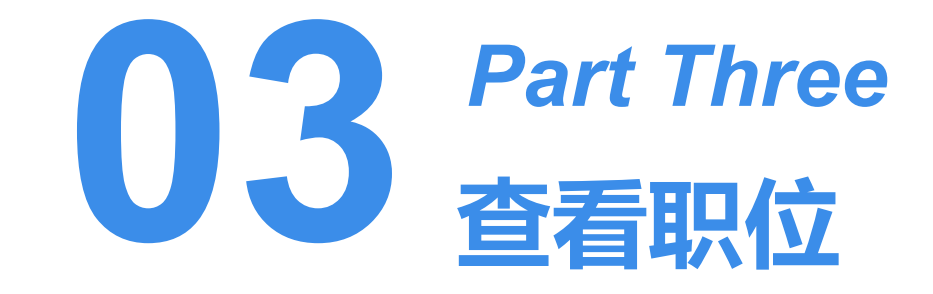

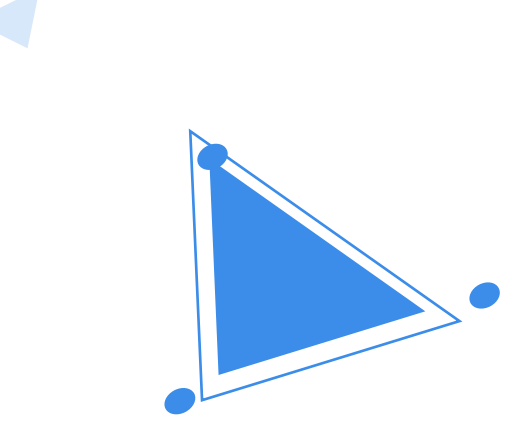

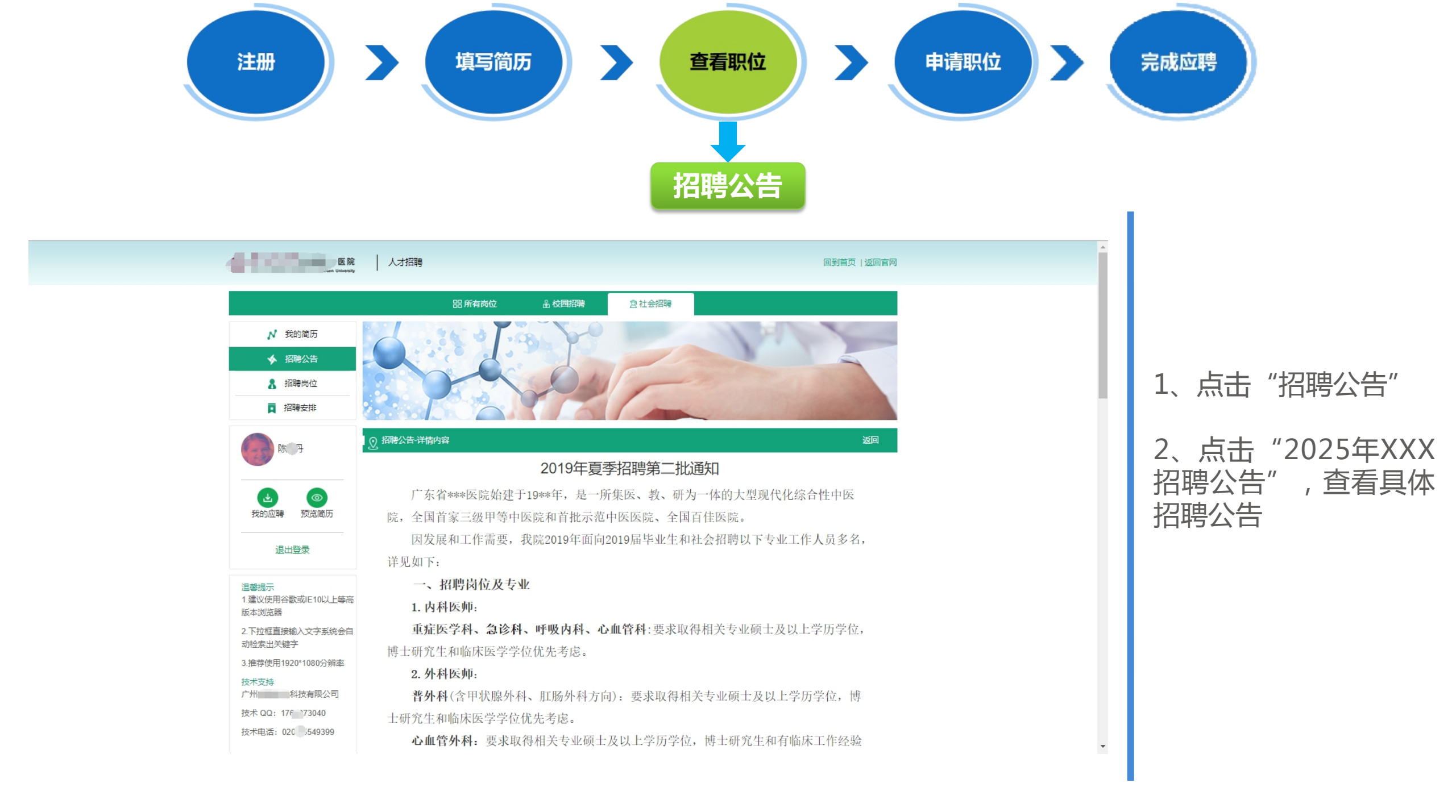

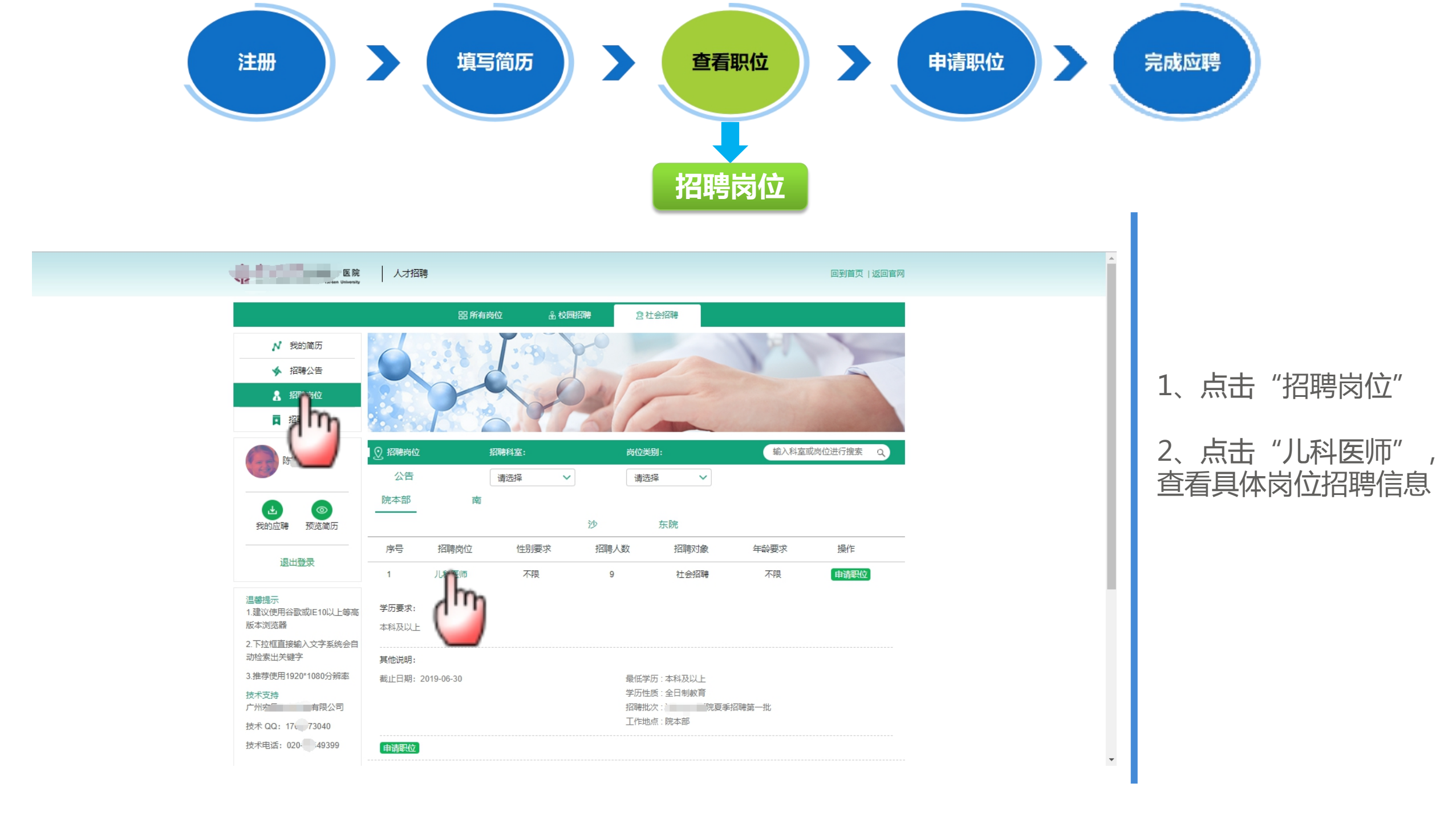

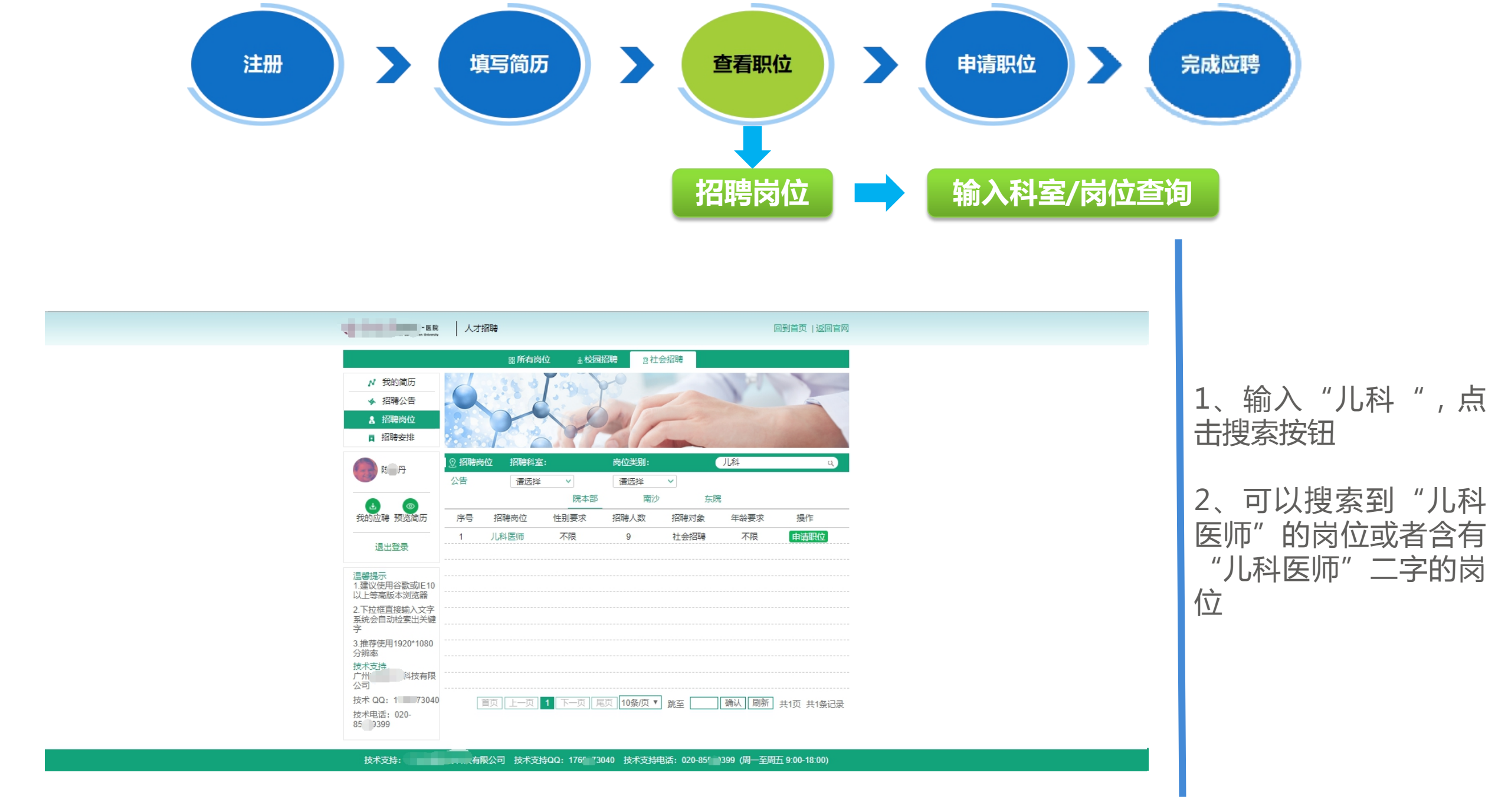

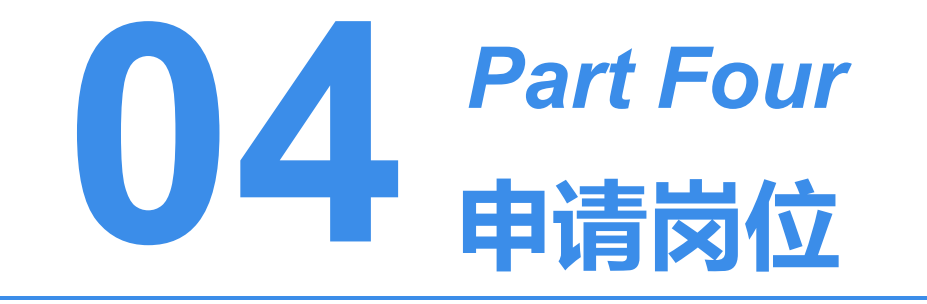

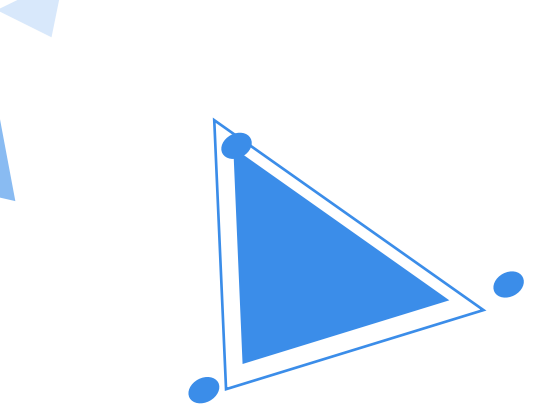

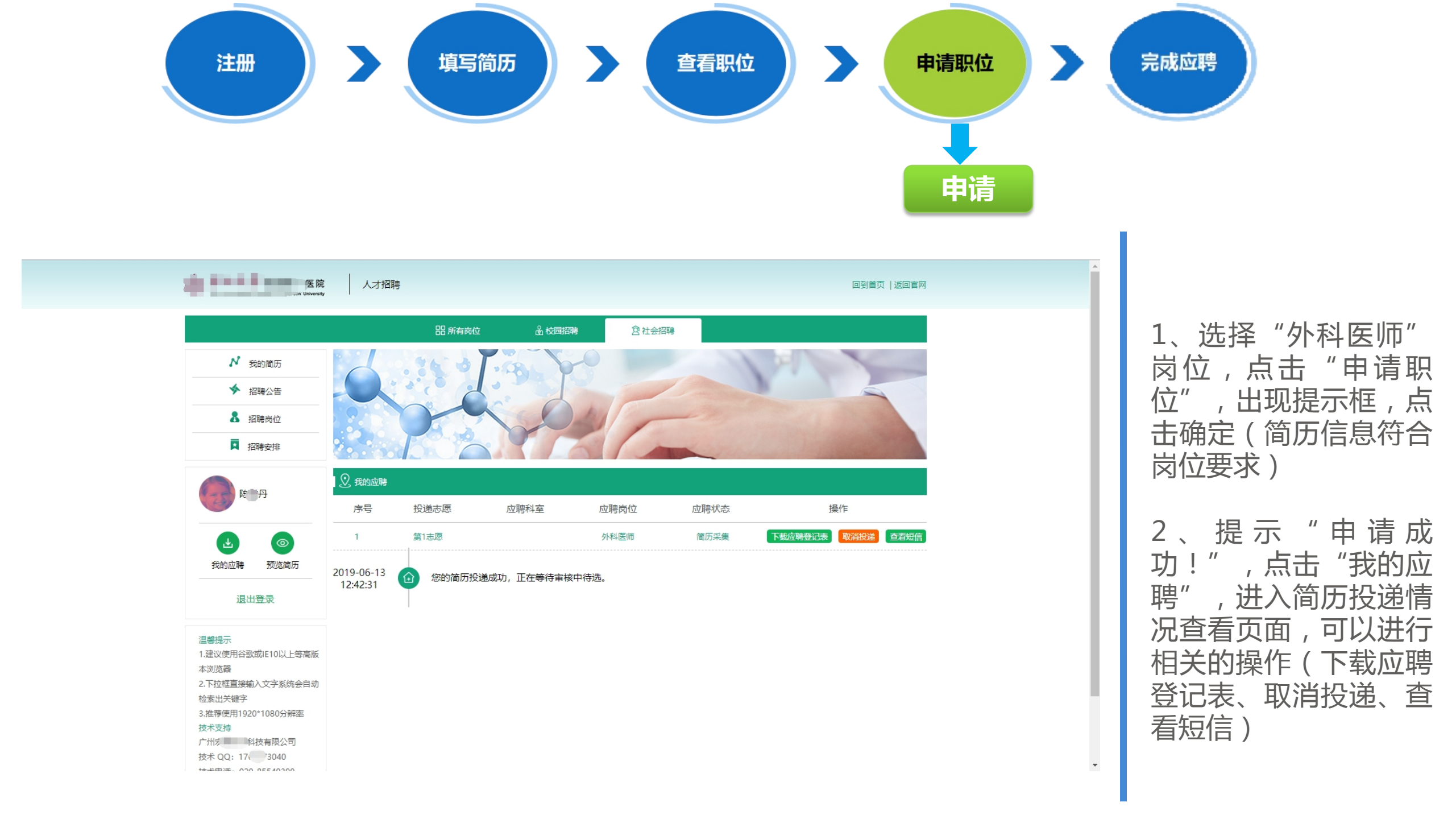

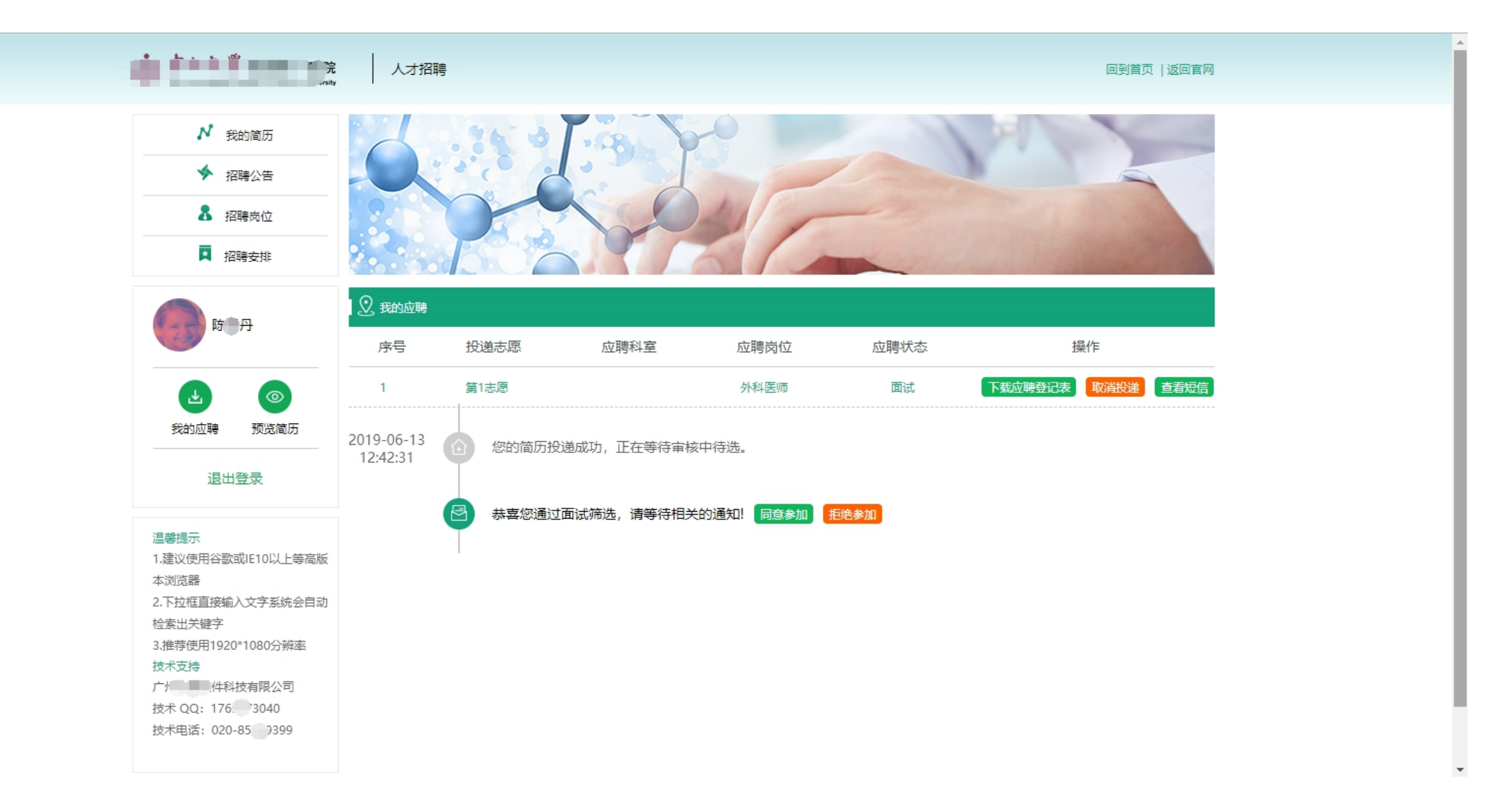

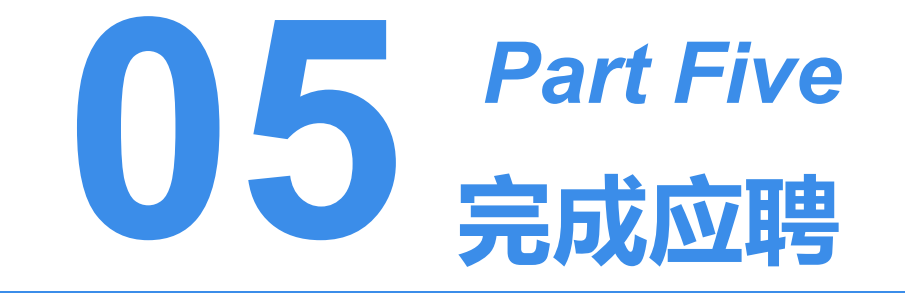